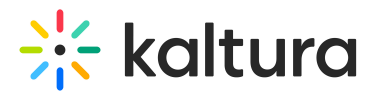

## Publish media in Canvas - Theming

Last Modified on 06/10/2025 4:20 pm IDT

2会 This article is designated for all users.

## About

All uploaded media is kept private by default (unless your administrator has set it up differently), when you are ready to share it with others, simply publish it.

You must be the media owner or co-publisher to publish media.

### i

The instructions below are for Theming users. If you don't have Theming enabled, please refer to our article 'Publish media'.

## Publish from My Media

#### 1. Navigate to your **My Media** page.

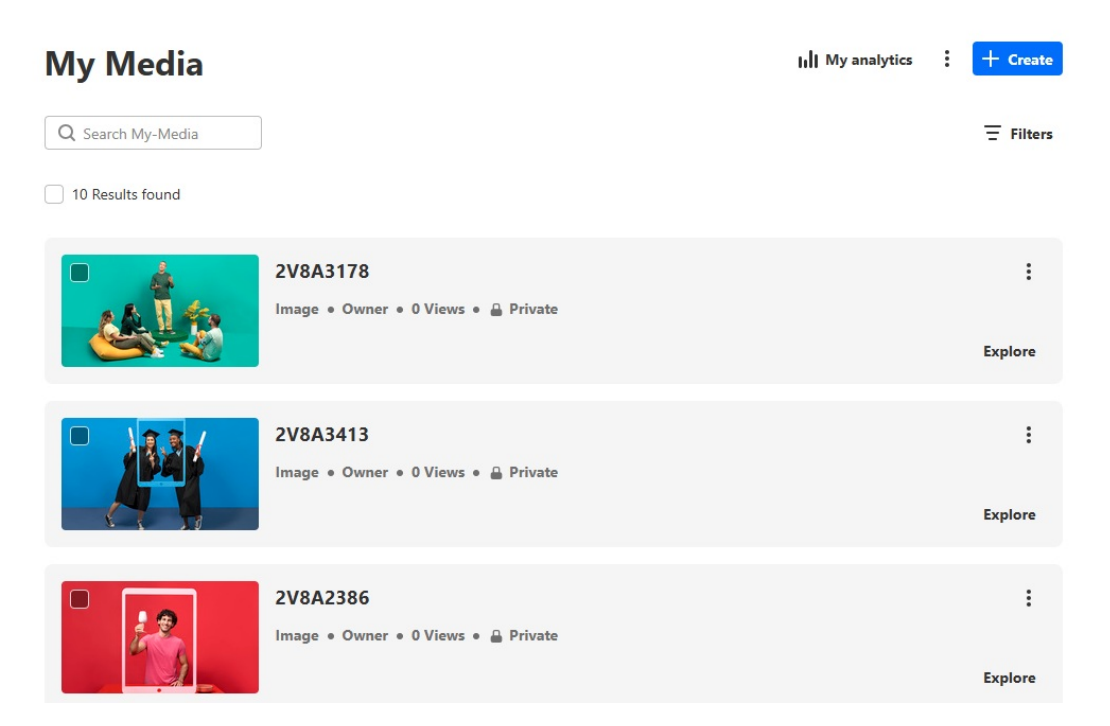

On the **My Media** page, locate the desired entry.

2. Click the three dots to the far right of the entry and select Publish status.

Copyright © 2025 Kaltura Inc. All Rights Reserved. Designated trademarks and brands are the property of their respective owners. Use of this document constitutes acceptance of the Kaltura Terms of Use and Privacy Policy.

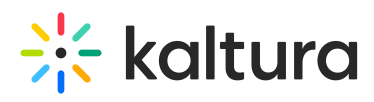

| You've got<br>biatform!<br>00:49 | Training services - Learning site<br>VOD • Owner • 0 Plays • 	 Private | Publish status ><br>Edit       |
|----------------------------------|------------------------------------------------------------------------|--------------------------------|
| 00:11                            | Townhalls Event<br>VOD • Owner • 0 Plays • 🔒 Private                   | Analytics<br>Delete<br>Explore |

#### The Publish status options display: Private and Publish.

| Fourve got<br>video<br>platform! | Training services - Learning site<br>VOD • Owner • 0 Plays • 🔒 Private | E Private view                                                                    |
|----------------------------------|------------------------------------------------------------------------|-----------------------------------------------------------------------------------|
| 00:11                            | Townhalls Event<br>VOD • Owner • 0 Plays • 🔒 Private                   | Publish<br>Anyone with entitlements to the<br>gallery/channel can view<br>Explore |

#### 3

The **Publish** option will be grayed out if 'required' items have not been filled in. Required items can include metadata like tags and descriptions, set by your administrator in the Metadata module, or required fields set by your administrator in the Customdata module.

3. From the **Publish status** options, click **Publish**.

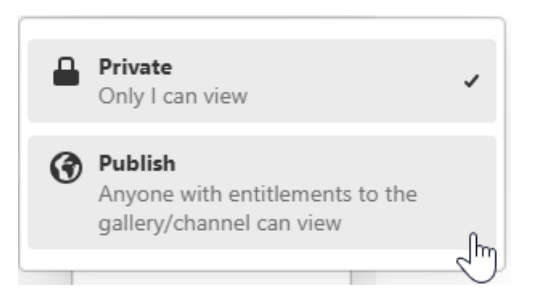

The **Publish** window displays.

# 🔆 kaltura

| Ó                                 | Publish                                                        | Explore                                                                           |
|-----------------------------------|----------------------------------------------------------------|-----------------------------------------------------------------------------------|
| Set your devices                  | Media Galleries                                                | :                                                                                 |
| 01:43                             | <ul> <li>Shared Repository</li> <li>Demo</li> </ul>            | Explore                                                                           |
| fourive got<br>video<br>platform! | Kaltura Certification Program<br>Kaltura Training Course<br>LS | Frivate<br>Dniy I can view                                                        |
| 00:11                             |                                                                | Publish<br>Anyone with entitlements to the<br>gallery/channel can view<br>Explore |
| - 3                               | Cancel Save changes                                            | :                                                                                 |

The Publish window shows the available media galleries.

4. Check the box(es) next to the desired media galleries.

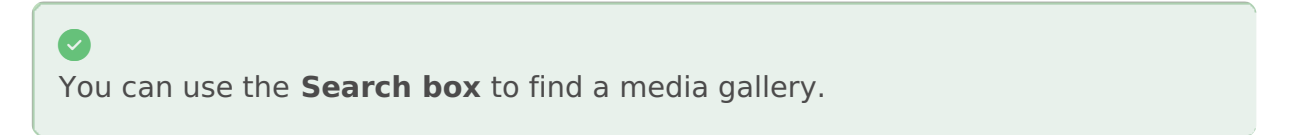

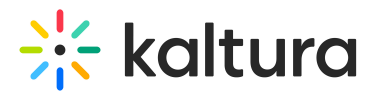

#### Publish

Anyone with entitlements to the gallery/channel can view.

| Med | lia Galleries   |              |    |  |  |
|-----|-----------------|--------------|----|--|--|
|     | Shared Reposi   | tory         |    |  |  |
|     | Demo            |              |    |  |  |
|     | Kaltura Certifi | ation Progra | am |  |  |
|     | Kaltura Trainin | g Course     |    |  |  |
|     | LS              |              |    |  |  |
|     |                 |              |    |  |  |
|     |                 |              |    |  |  |
|     |                 |              |    |  |  |
|     |                 |              |    |  |  |
|     |                 |              |    |  |  |
|     |                 |              |    |  |  |
|     |                 |              |    |  |  |

| Cancel | Save |
|--------|------|
|        | 20   |

After you make a selection, the selected media gallery appears in the top section of the window, and the number of media galleries where the media will be published is displayed in the bottom left of the window.

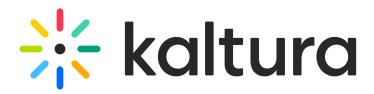

## Publish

| Anyone with entitlements to the gallery/channel can view. |
|-----------------------------------------------------------|
| LS × Shared Reposit ×                                     |
| Media Galleries                                           |
| Shared Repository                                         |
| Demo                                                      |
| Kaltura Certification Program                             |
| Kaltura Training Course                                   |
| 🗸 LS                                                      |
|                                                           |
|                                                           |
|                                                           |
|                                                           |
|                                                           |

| Fublish in 2 locations Cancer Save changes |  | Publish in 2 locations | Cancel | Save changes |
|--------------------------------------------|--|------------------------|--------|--------------|
|--------------------------------------------|--|------------------------|--------|--------------|

#### 5. Click Save changes.

A success message displays: Media successfully published.

| -     | Welcome Vide Media successfully published X | :       |
|-------|---------------------------------------------|---------|
| 00:10 | VOD • Owner • 0 Flays • <b>G</b> Fublished  | Explore |

### **Bulk** action

- 1. On your My Media page, check the boxes on the upper left of the desired media items.
- 2. Scroll to the top of the page, and click **Publish**.

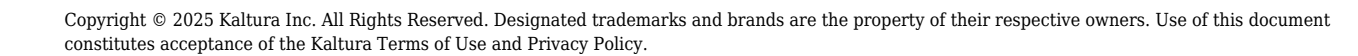

## 🔆 kaltura

The **Publish** option only displays after you have selected at least one item.

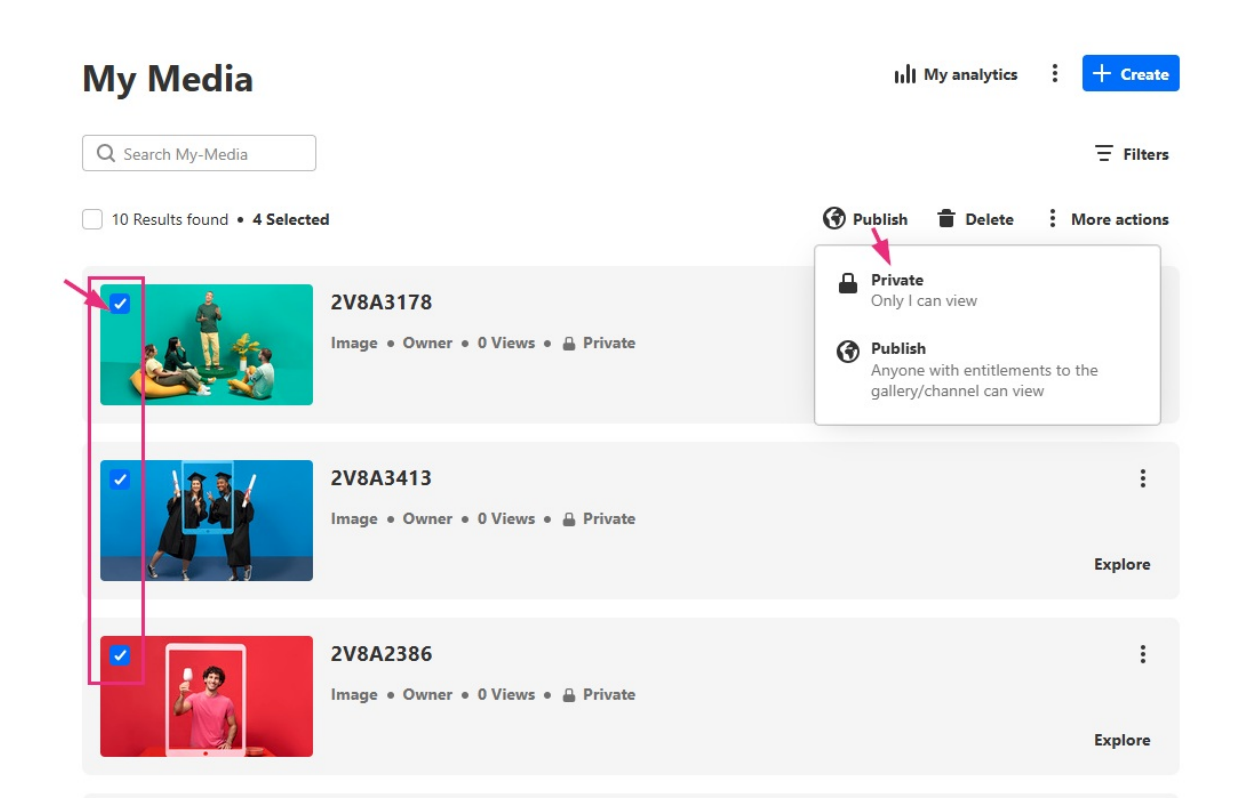

The **Publish status** options display.

3. Continue with step 3 above.

## Publish from a media page

- 1. Navigate to the media page.
- 2. Click the **three dots** at the lower right side of the player.

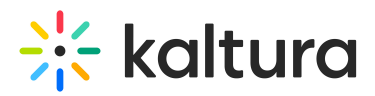

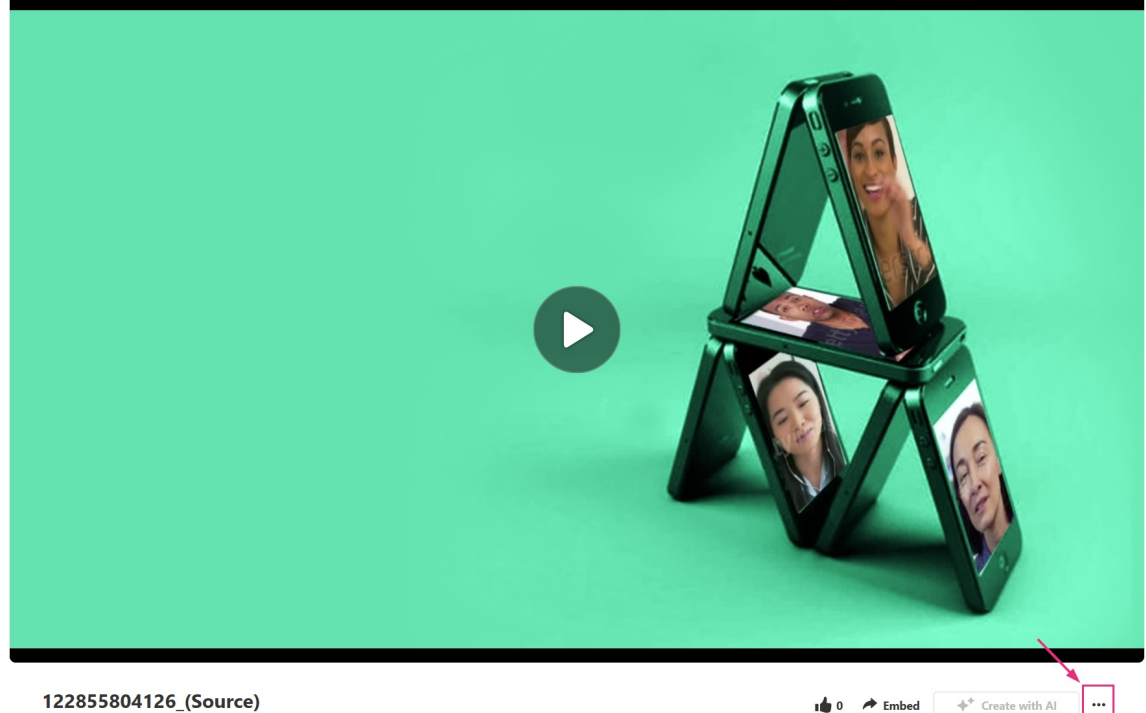

By Customer Training • September 27, 2023

#### 3. Select **Publish status** from the drop-down menu.

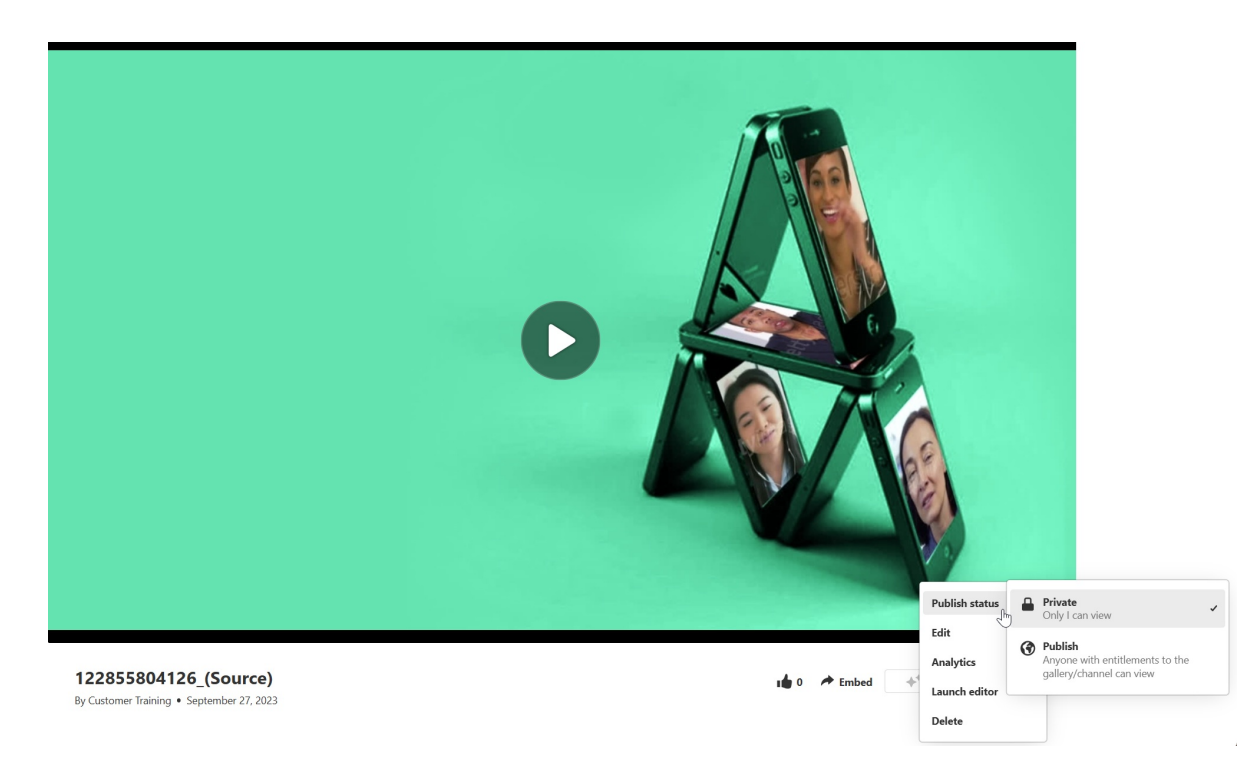

4. Continue with step 3 above.

## Change publishing status

1. Navigate to your **My Media** page.

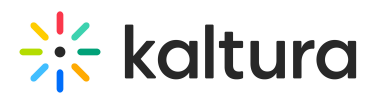

| My Media          |                                                        | II My analytics | : | + Create  |
|-------------------|--------------------------------------------------------|-----------------|---|-----------|
| Q Search My-Media |                                                        |                 |   | - Filters |
| 10 Results found  |                                                        |                 |   |           |
|                   | <b>2V8A3178</b><br>Image • Owner • 0 Views • 🚊 Private |                 |   | :         |
|                   |                                                        |                 |   | Explore   |
|                   | 2V8A3413<br>Image • Owner • 0 Views • 🔒 Private        |                 |   | :         |
|                   |                                                        |                 |   | Explore   |
|                   | 2V8A2386                                               |                 |   | :         |
|                   | Image • Owner • 0 Views • 🔒 Private                    |                 |   | Explore   |

On the **My Media** page, locate the desired entry.

2. Click the **three dots** to the far right of the entry and select **Publish status**.

| fou've got<br>ivideo<br>platform!<br>00:49 | Training services - Learning site<br>VOD • Owner • 0 Plays • 🔒 Private | Publish status >><br>Edit      |
|--------------------------------------------|------------------------------------------------------------------------|--------------------------------|
| 00:11                                      | Townhalls Event<br>VOD • Owner • 0 Plays • 🔒 Private                   | Analytics<br>Delete<br>Explore |

#### The Publish status options display: Private and Change publish locations.

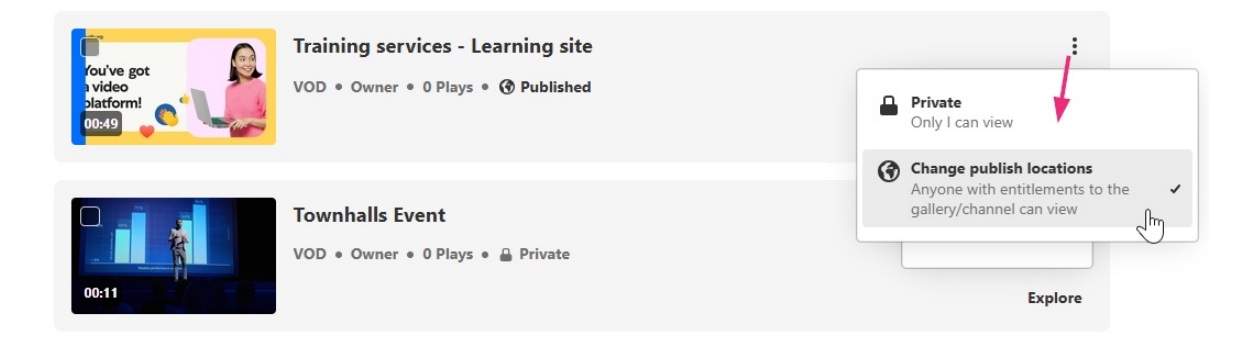

If the media is published, and you click **Private**, the following message displays: *Are you sure you want to set this media as private? It will be removed from all published locations in this application.* 

Copyright © 2025 Kaltura Inc. All Rights Reserved. Designated trademarks and brands are the property of their respective owners. Use of this document constitutes acceptance of the Kaltura Terms of Use and Privacy Policy.

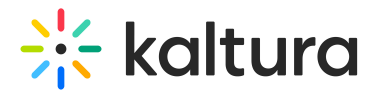

Α

#### Set media as private

| Are you sure you want to set this media as private? It will be removed from all published locations in this application. |
|----------------------------------------------------------------------------------------------------|
| Demo                                                                                                    |

Cancel Save

Click **Save** to complete the action.

If you set an entry to **Private**, it will be removed from all media galleries, even those you don't have access to.

If the media is published, and you click **Change publish locations**, the publish window displays, and you can select / deselect the desired media gallery.

| Publish                                  |                                        |                  |              |  |  |
|------------------------------------------|----------------------------------------|------------------|--------------|--|--|
| Anyone entitled to the                   | published destination can              | reach this media | page         |  |  |
| Corp marketing $$ X                      |                                        |                  |              |  |  |
| Media Galleries                          |                                        |                  |              |  |  |
| Q Search media ga                        | lleries                                |                  |              |  |  |
| Principles of M                          | Principles of Management               |                  |              |  |  |
| Marketing Strategies & Consumer Behavior |                                        |                  |              |  |  |
| Financial Accounting & Analysis          |                                        |                  |              |  |  |
| Entrepreneurs                            | Entrepreneurship & Business Innovation |                  |              |  |  |
| Data Analytics                           | Data Analytics & Business Intelligence |                  |              |  |  |
| Organizational                           | Behavior & Human Resou                 | urce Management  |              |  |  |
| Global Econom                            | iics & Trade                           |                  |              |  |  |
| Publish in 1 location                    |                                        | Cancel           | Save changes |  |  |
|                                          |                                        |                  |              |  |  |

Click **Save changes** to complete the action.

## **Unpublish media**

To unpublish media, you need to change its status to private. See Change publishing status above.